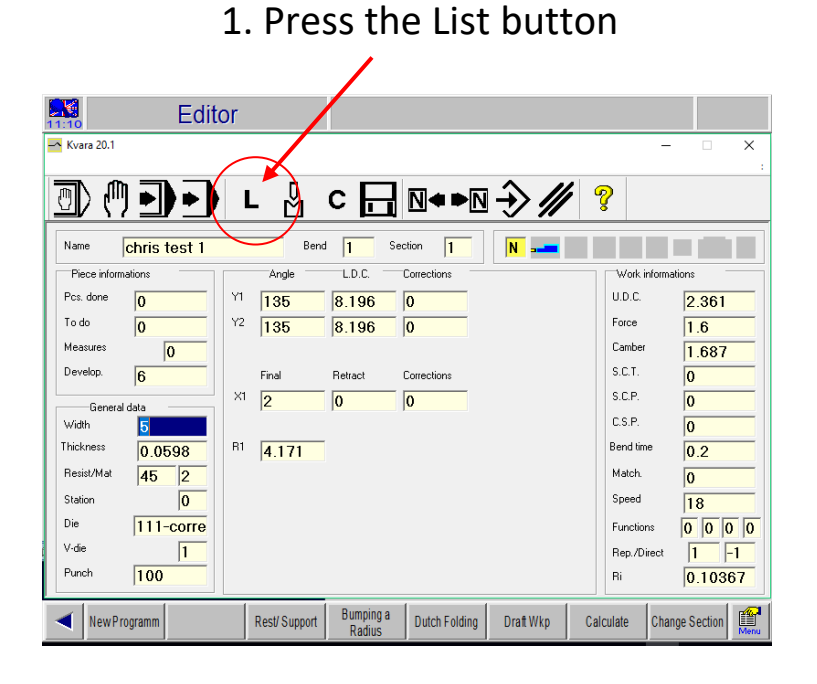

#### 11:12 Program List - Kvara 20. L ॑ C 🗖 ₪�▶₪ → 🥢 💡 D **>) > )** Name Select: 100 101 Prog. Status Numerical 11 111 12 22 35101968-a 861515 Nr.of Bend. Nr.of Sect Width Thickness 0.453 861515 @poseidonbarge bend 0.5 inch mate bumping -0.25 mat bumping 30 flat pu bumping 30 inch ra bumping 130 2-3in bumping with 8.856 bumping with flatin chris test 1 Resistance 45 Material Die 124 V-die Punch Develop -0.816 chris test 1 Comment Chris Test Files : 39 1 KB C:\Kvfile\Prg\ Machining lists **É** Cerca Newnumerical New graphic Save Version

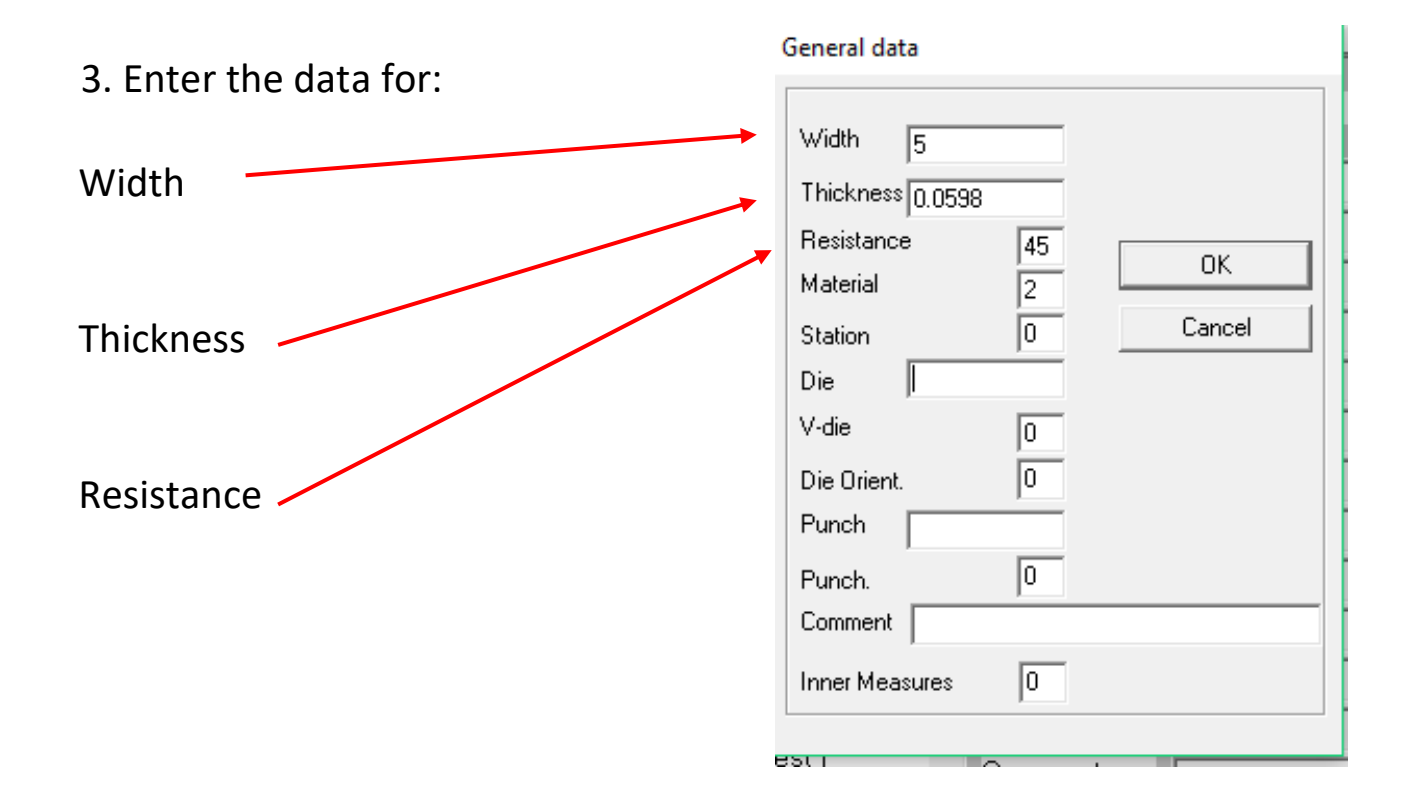

#### 2. Press New graphic

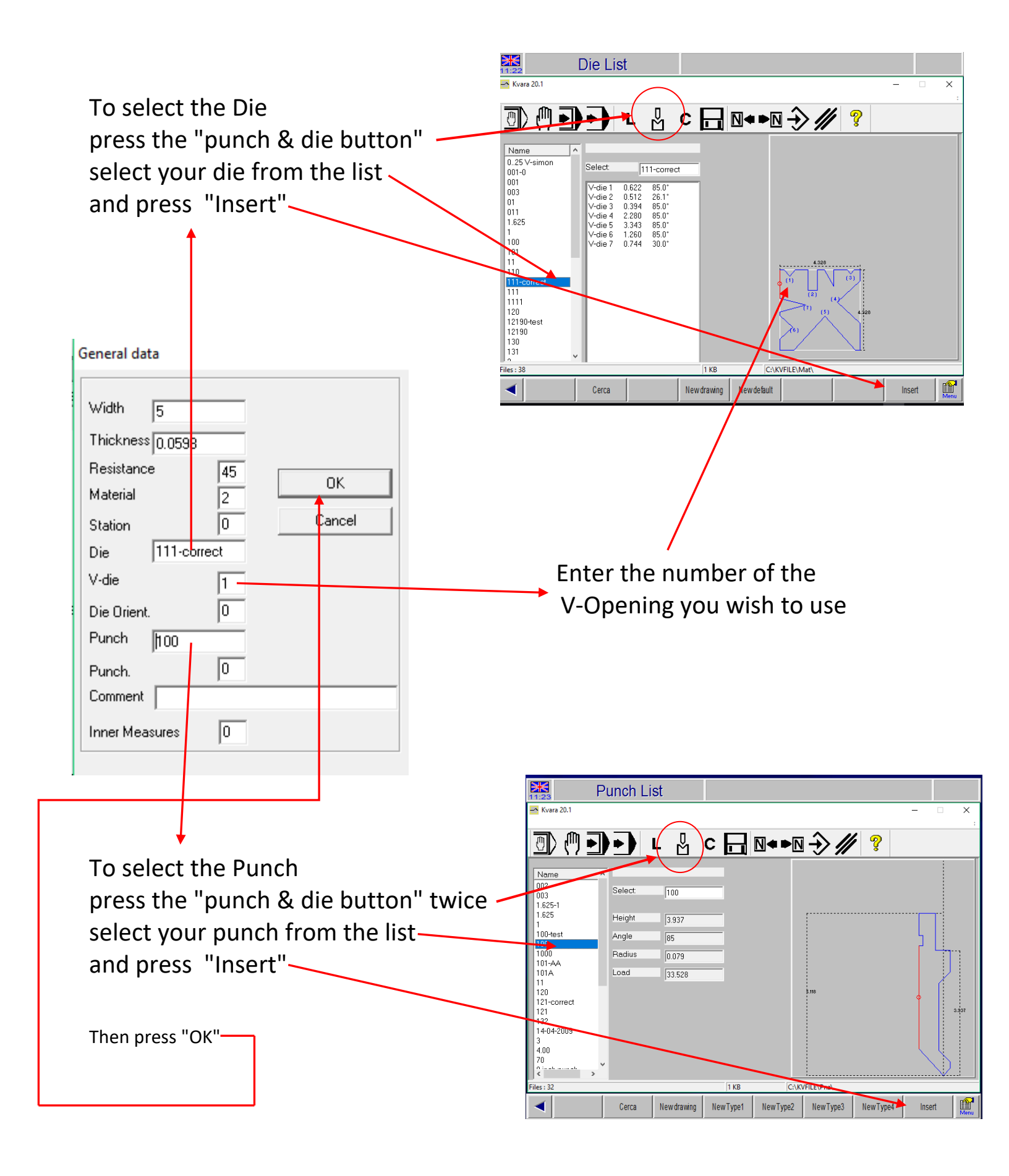

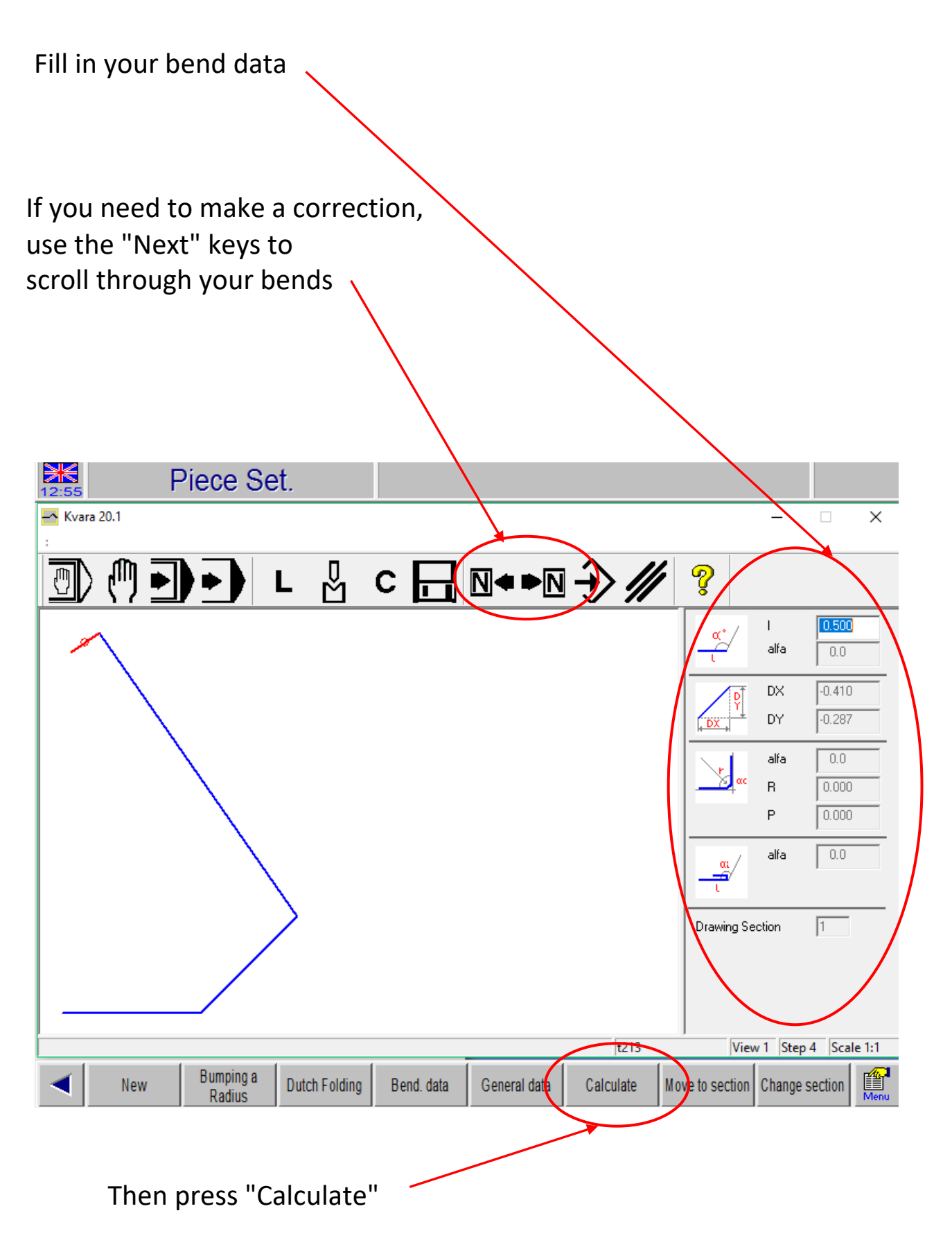

| Calculation                        |           |                |             |                  |                            |                               |
|------------------------------------|-----------|----------------|-------------|------------------|----------------------------|-------------------------------|
| Kvara 20.1                         |           |                |             |                  | -                          | □ ×<br>∶                      |
|                                    | с 🗖       | N <b>∢ ►</b> N | <u>﴾ //</u> | • <mark>?</mark> |                            |                               |
|                                    |           |                |             |                  | Dev<br>9.5<br>Upse<br>Rota | elop.<br>etting<br>0<br>tions |
|                                    |           | X              |             |                  | Criter                     | ion                           |
|                                    | Soluti    | on found       |             |                  | r.                         | 0                             |
|                                    | 0.5       | TOP 1 Con      | tinue 2 Sim | ulate 3 Cor      | nfirm                      | 1 Scale 1·1                   |
| Simulate Optimize All the solution | Draft Wkp | Rotate         | Bend        | Reset Bend       | Change Se                  | ection                        |
|                                    |           |                |             |                  |                            |                               |
| Then press "Optimize"              |           |                |             |                  |                            |                               |
| This window will appear            | /         |                |             |                  |                            |                               |
| Press "Simulate"                   |           |                |             |                  |                            |                               |

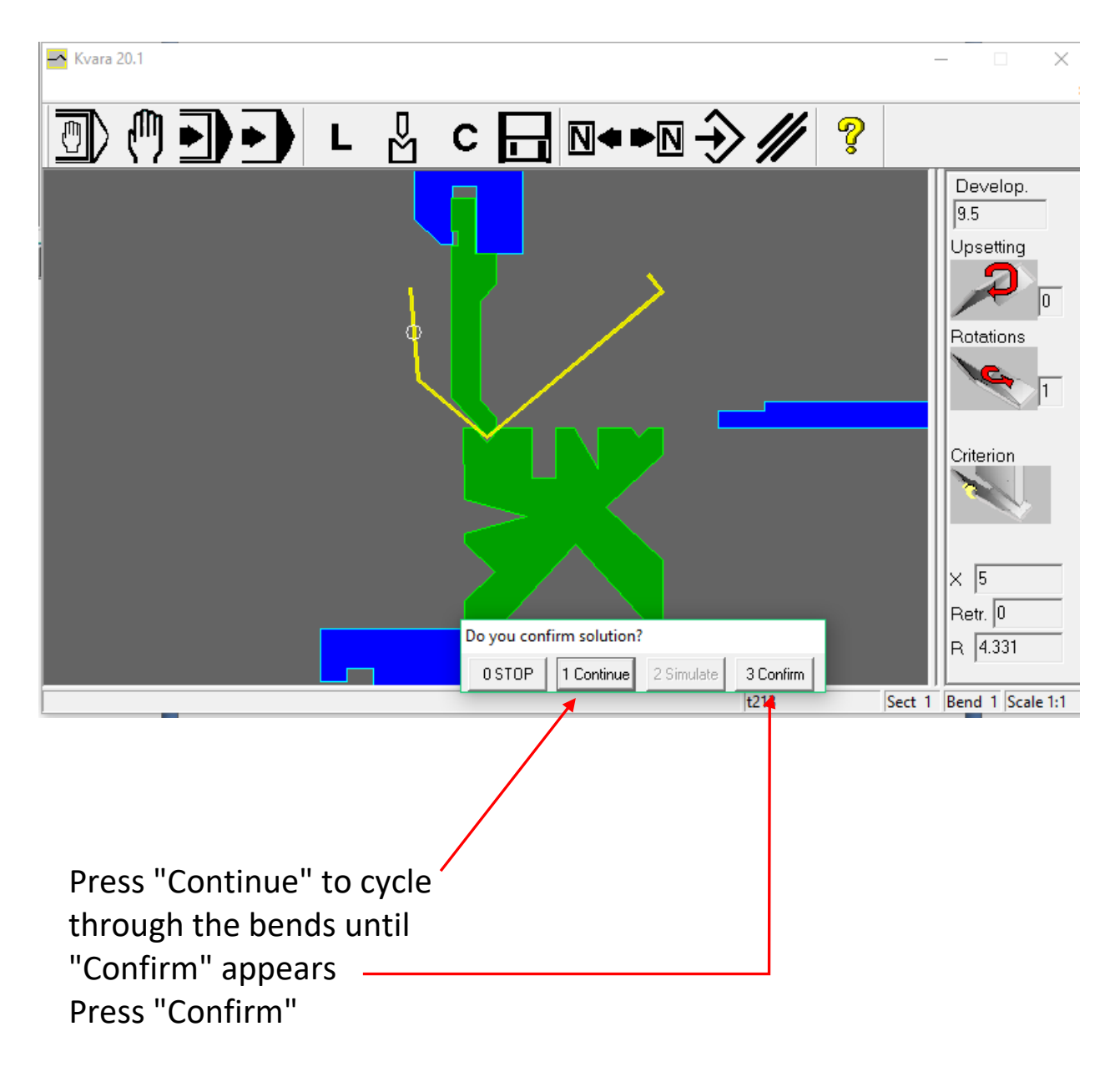

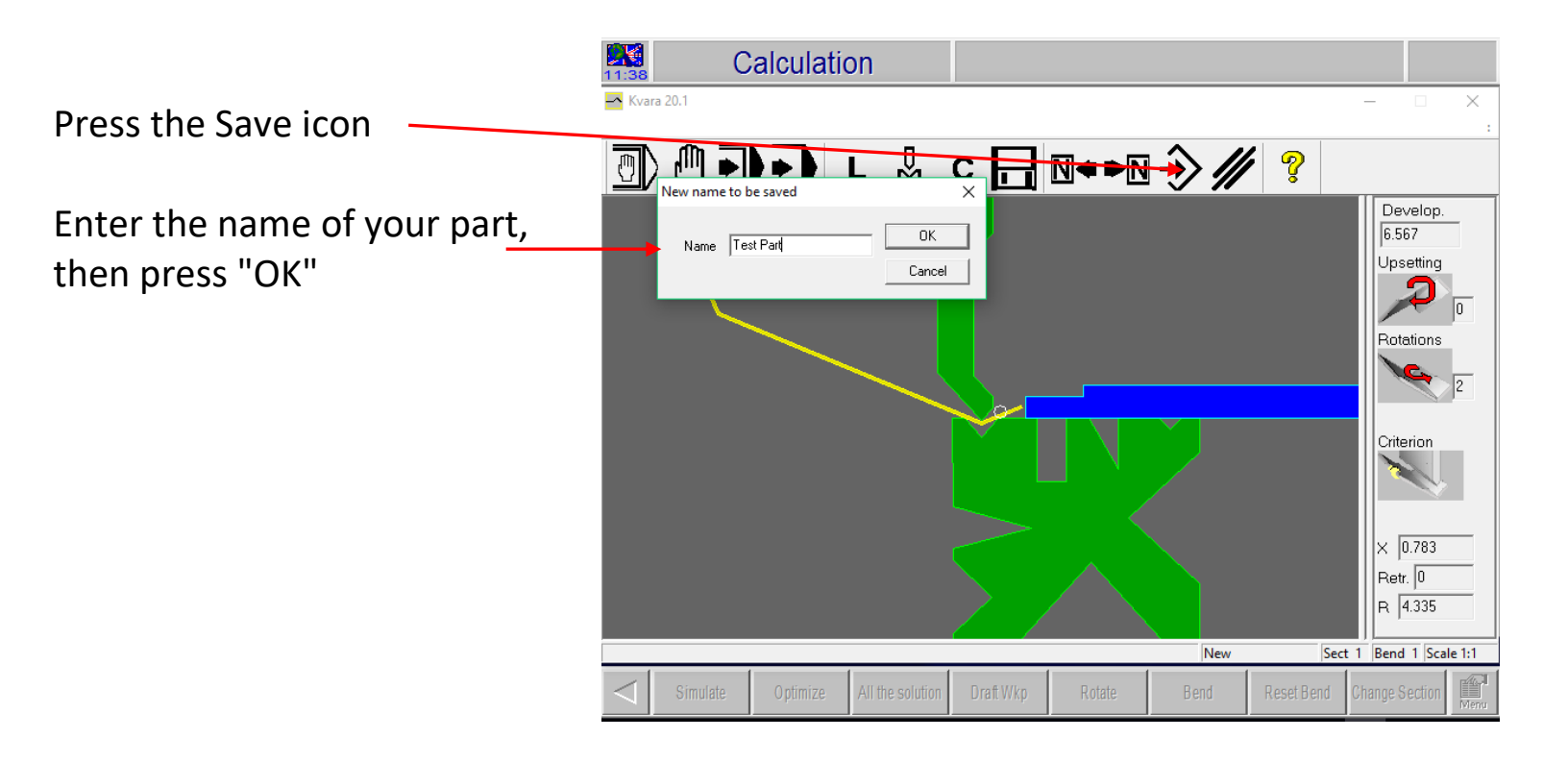

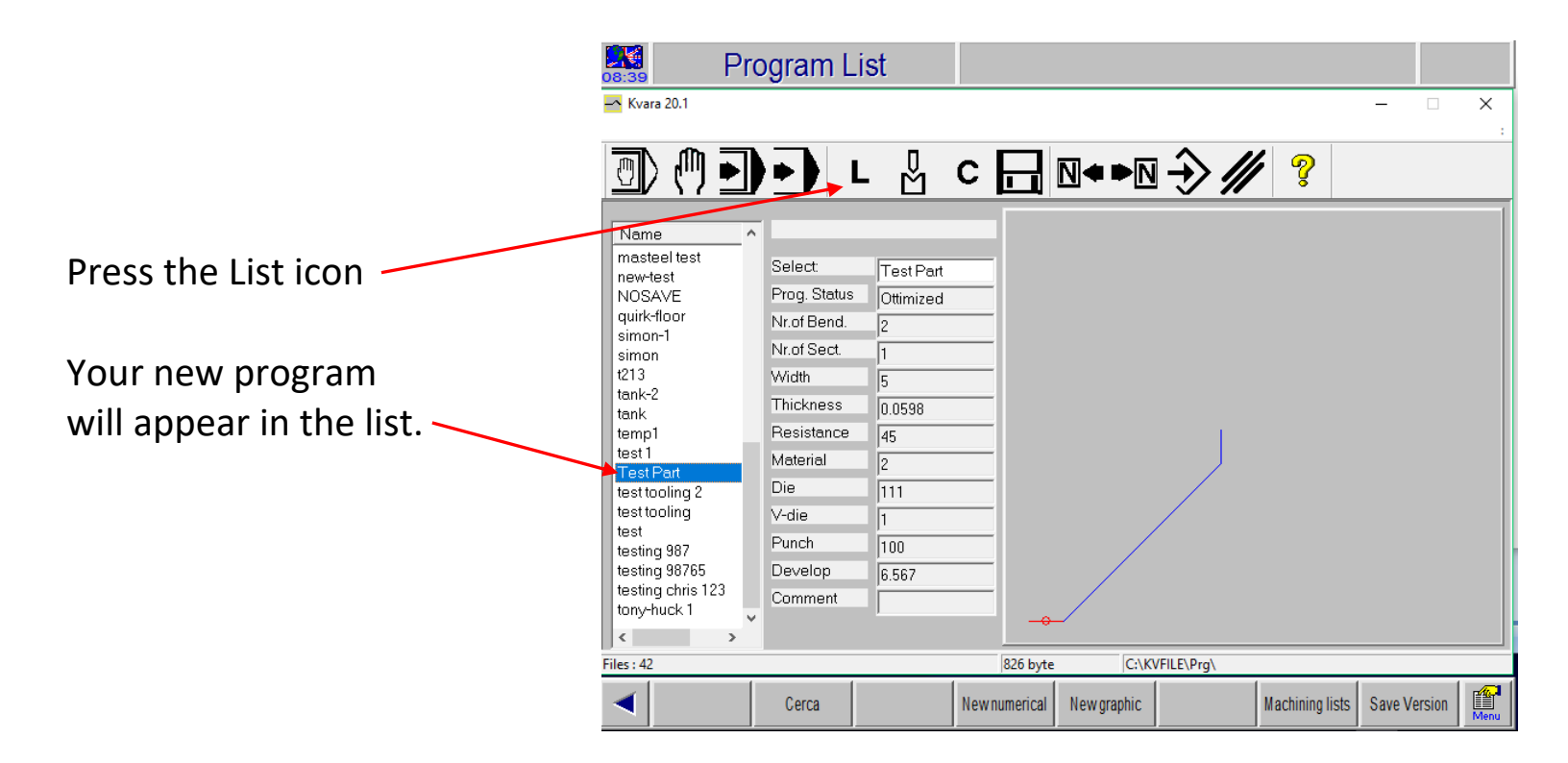